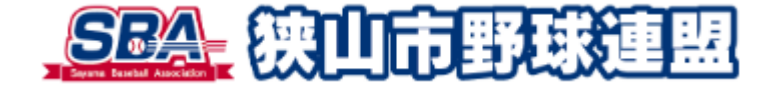

# 野球競技者登録システム (野球ねっと)

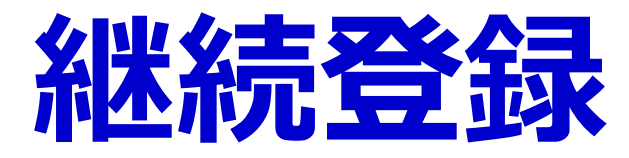

# タブメニューから継続登録を選択する

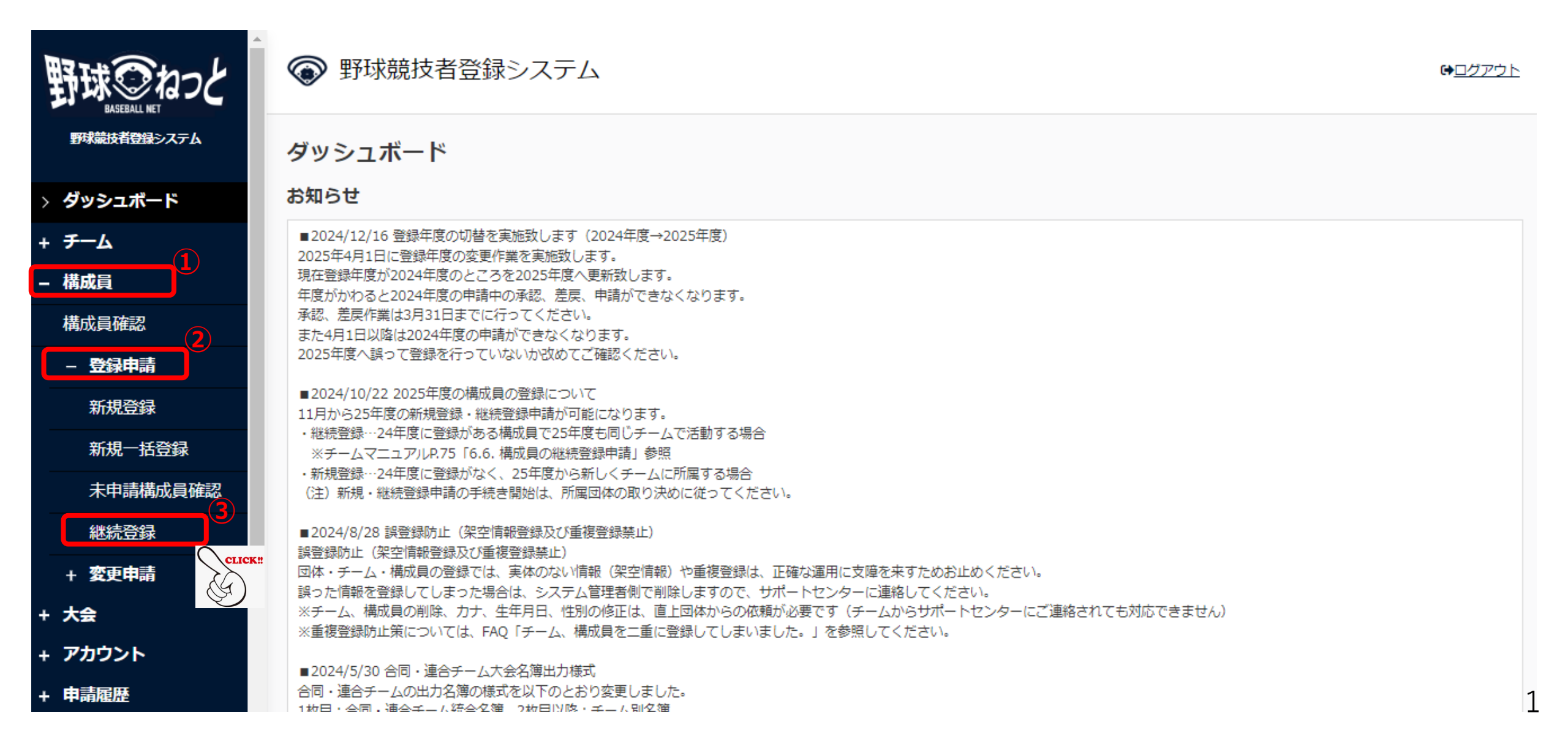

# 継続対象構成員を検索する①

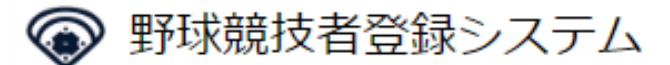

➡□//アウト

### 未申請一覧

11月1日から次年度への継続登録が可能です。

未申請一覧に追加された構成員は14日後に未申請一覧より削除されます。削除された場合は再度登録が必要です。

※継続登録をすると学生の場合は自動的に学年が1年上がります。 申請ボタンを押す前に正しい学年になっているかを確認し、必要に応じて修正してください。

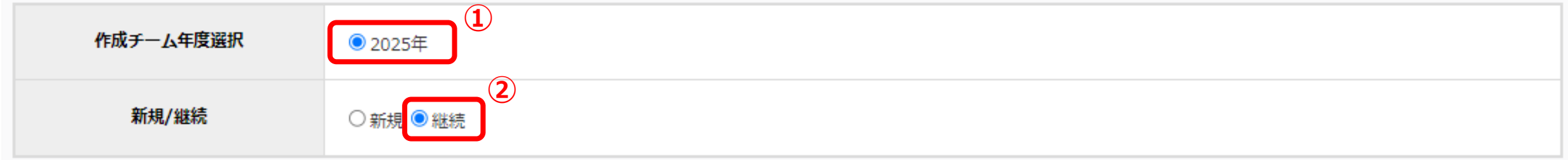

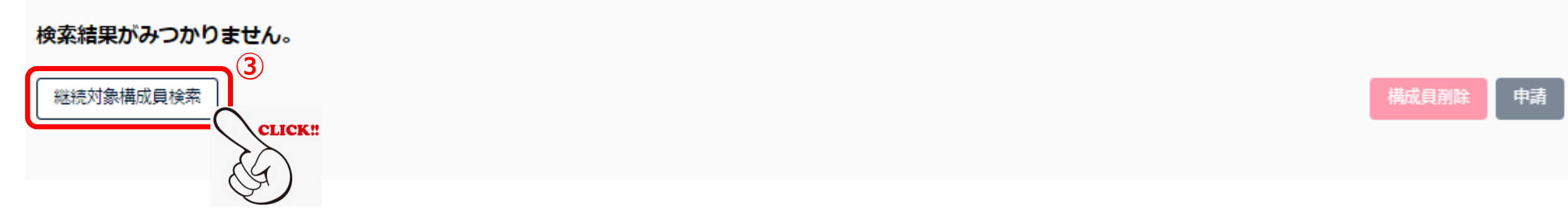

# 継続対象構成員を検索する②

| 継続する構成員を選ん    | でください。     |   |         |         | (1 | 検索条件を    |
|---------------|------------|---|---------|---------|----|----------|
| 構成員ID         |            |   | 活動ステータス | 選択 🖌    |    | <u> </u> |
| 姓[セイ]         |            |   | 名[メイ]   |         |    |          |
| 構成員種別         | 選択         | ~ | 登録年度    | 2024年 🗸 |    |          |
| 年齢            |            |   | 学年      | 選択 🖌    |    |          |
| 性別            | 選択 🖌       |   | ポジション   | 選択 🖌    |    |          |
| キーワード         |            |   |         |         | J  | 2        |
|               |            |   |         |         |    | Q 検索     |
| 検索ボタンで継続する構成員 | を検索してください。 |   |         |         |    | CLIC     |
| キャンセル         |            |   |         |         |    | 追加       |

..

# 継続対象構成員を検索する③

| 継続する | 「構成員を選んでく | ください。         |            |                 |             |                                               |                   |                  |                |  |  |  |  |  |
|------|-----------|---------------|------------|-----------------|-------------|-----------------------------------------------|-------------------|------------------|----------------|--|--|--|--|--|
|      | 名寄処理      | 構成員ID 活動ステータス | 氏名         | 構成員種別1          | 構成貝種        | $= \sigma / - + + v$                          | ╷<br>┙╖╝╗╝╝╝╝╝╝╝╝ |                  | 7//=++++       |  |  |  |  |  |
|      |           | ┘継続する構成員に     | 2を入れる      | 選手<br><br>選手    | <u>/!</u> \ |                                               |                   | 、貝で <u>快来9</u> な | <u>51作来</u> で  |  |  |  |  |  |
|      | 別人登録      | 活動中           | 継続す        | 継続する構成員を選んでください |             | あり、 <u>次ページの作業で回を入れない限り継続甲請の対</u><br>象とはならない。 |                   |                  |                |  |  |  |  |  |
|      | 別人登録      | 活動中           | INEENING 3 |                 |             |                                               |                   |                  |                |  |  |  |  |  |
|      | -         | 活動中           |            | 名寄処理            | 構成員ID       |                                               | ~                 |                  |                |  |  |  |  |  |
|      | -         | 活動中           |            | -               |             | 活動中                                           | 選手                | 2024年            | 40             |  |  |  |  |  |
|      |           | 活動中           |            | -               |             | 活動中                                           | 選手                | 2024年            | 35             |  |  |  |  |  |
|      | -         | 活動中           |            | 別人登録            |             | 活動中                                           | 選手                | 2024年            | 24             |  |  |  |  |  |
|      | -         | 活動中           |            | 別人登録            |             | 活動中                                           | 選手                | 2024年            | 23             |  |  |  |  |  |
|      | -         | 活動中           |            | -               |             | 活動中                                           | 選手                | 2024年            | 36             |  |  |  |  |  |
|      | -         | 活動中           |            | -               |             | 活動中                                           | 選手                | 2024年            | 25             |  |  |  |  |  |
|      | -         | 活動中           |            | -               |             | 活動中                                           | 選手                | 2024年            | 24             |  |  |  |  |  |
|      | -         | 活動中           |            | -               |             | 活動中                                           | 選手                | 2024年            | 26             |  |  |  |  |  |
|      | -         | 活動中           |            | -               |             | 活動中                                           | 選手                | 2024年            | 33             |  |  |  |  |  |
|      |           |               |            | -               |             | 活動中                                           | 選手                | 2024年            | 27             |  |  |  |  |  |
| -ヤンt | ZJL       |               |            | -               |             | 活動中                                           | 選手                | 2024年            | 31             |  |  |  |  |  |
| _    |           |               |            | -               |             | 活動中                                           | 選手                | 2024年            | 28             |  |  |  |  |  |
|      |           |               |            | -               |             | 活動中                                           | 選手                | 2024年            | 32             |  |  |  |  |  |
|      |           |               |            | -               |             | 活動中                                           | 選手                | 2024年            | 53             |  |  |  |  |  |
|      |           |               | =+7>       | tu              |             |                                               |                   |                  | <b>2</b><br>這加 |  |  |  |  |  |

# 継続申請①(継続申請者を選択する)

#### 未申請一覧

11月1日から次年度への継続登録が可能です。 未申請一覧に追加された構成員は14日後に未申請一覧より削除されます。削除された場合は再度登録が必要です。 ※継続登録をすると学生の場合は自動的に学年が1年上がります。申請ボタンを押す前に正しい学年になっているかを確認し、必要に応じて修正してください。

29件の構成員を追加しました。下記内容を確認後、申請する構成員にチェックをつけて「申請」ボタンを押してください。

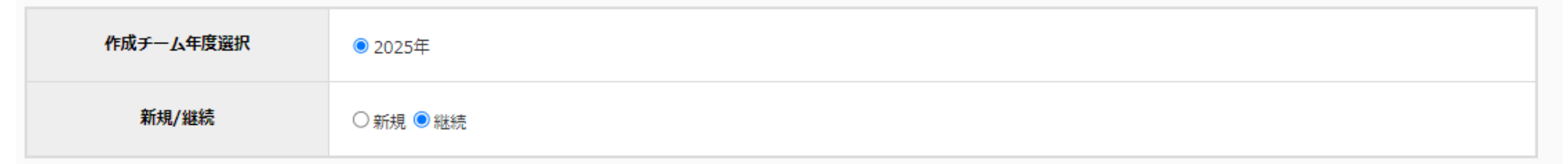

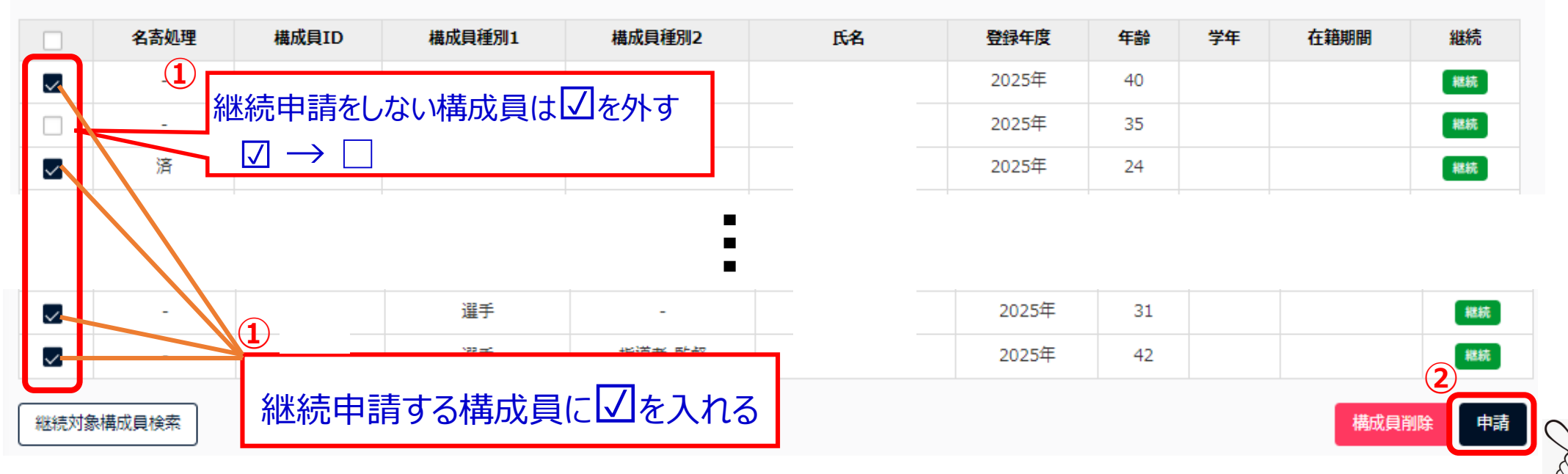

継続申請②(申請→確認→終了)

| 確認                 | 15 |
|--------------------|----|
| 申請します。よろしいですか?     | 25 |
| いいえ<br>386802 選手 - |    |

| 構成員                        | 登録       | 申請詳細       |            | (2)_       |    |      |        |      |        |            |            |        |           |        |          |        |        | (申請中)      |
|----------------------------|----------|------------|------------|------------|----|------|--------|------|--------|------------|------------|--------|-----------|--------|----------|--------|--------|------------|
| 申請しました。 」と表示されたことを確認し、申請終了 |          |            |            |            |    |      |        |      |        |            |            |        |           |        |          |        |        |            |
| 00件                        |          |            |            |            |    |      |        |      |        |            |            |        |           |        |          |        |        |            |
| 名寄<br>処理                   | 登録年<br>度 | 二重登録<br>有無 | 構成員種<br>別1 | 構成員種<br>別2 | 氏名 | 氏名力ナ | 性<br>別 | 生年月日 | 年<br>齡 | 入部日        | 在籍学校<br>学部 | 学<br>年 | ポジシ<br>ョン | 投<br>打 | 出身<br>校名 | 身<br>長 | 体<br>重 | 添付ファ<br>イル |
| -                          | 2025年    | 無          | 選手         |            |    |      |        |      | 31     | 2012/04/01 |            |        | 外野手       | 右右     |          |        |        |            |
| ← 戻る 取戻 申請                 |          |            |            |            |    |      |        |      |        |            |            |        |           |        |          |        |        |            |